## Faculty Course Catalog Search

## **Student Course Catalog Search**

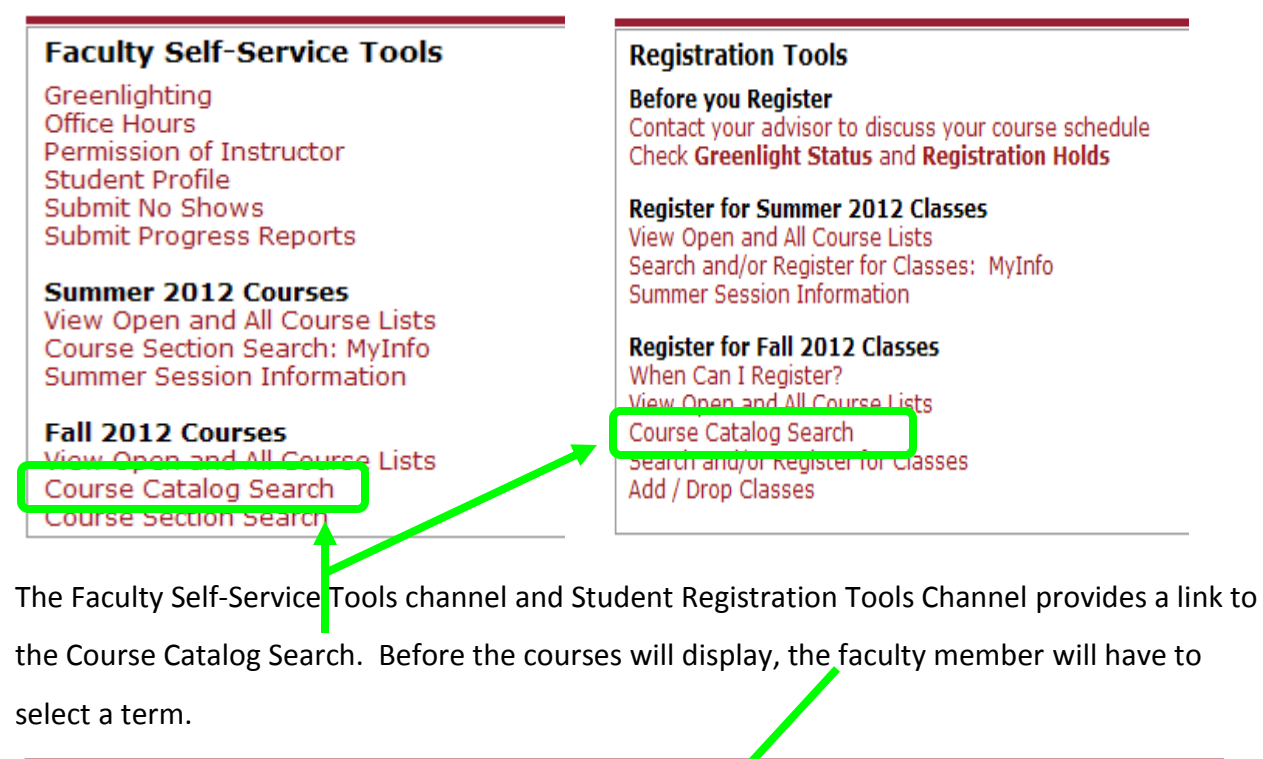

| 💭 myRider                                                                             |
|---------------------------------------------------------------------------------------|
| H Back to<br>Faculty Tab                                                              |
| Personal Information Faculty Services                                                 |
| Search Go                                                                             |
| Course Catalog Search                                                                 |
| 🔍 Please select a patalog term and choose Submit to proceed to the Course Search page |
|                                                                                       |
| Search by Term:                                                                       |
| None 💌                                                                                |
| None                                                                                  |
| Spring 2013<br>Fall 2012                                                              |
| Fall 2011                                                                             |
| Spring 2011 .4                                                                        |
| Fall 2010                                                                             |

Once the term is selected, a minimum of one subject must be selected. You can select multiple subjects by clicking on one subject, and then pressing Ctrl and clicking on each additional subject you would like to view. The remaining criteria are optional.

| 🐺   myRider                                |                                                         |  |  |  |
|--------------------------------------------|---------------------------------------------------------|--|--|--|
| Back to<br>Student Information Tab         |                                                         |  |  |  |
| Personal Information Student Financial Aid |                                                         |  |  |  |
| Search Go                                  |                                                         |  |  |  |
|                                            |                                                         |  |  |  |
|                                            |                                                         |  |  |  |
| Display Catalog                            | ]                                                       |  |  |  |
|                                            |                                                         |  |  |  |
| Subject (BZ):                              | Accounting                                              |  |  |  |
|                                            | Advertising                                             |  |  |  |
|                                            | American Studies 🗸 🗸                                    |  |  |  |
| Course Number Range:                       | from to                                                 |  |  |  |
| Title:                                     |                                                         |  |  |  |
| Level:                                     | All                                                     |  |  |  |
|                                            | Graduate<br>Undergraduate                               |  |  |  |
| Schedule Type:                             | All                                                     |  |  |  |
|                                            | Applied/Private Lesson                                  |  |  |  |
|                                            | Combined Lecture & Lab 💌                                |  |  |  |
| College:                                   | All All All All All All All All All All                 |  |  |  |
|                                            | Education                                               |  |  |  |
| Division:                                  | All                                                     |  |  |  |
|                                            | Business Administration III<br>Education and Leadership |  |  |  |
| Department:                                | All                                                     |  |  |  |
|                                            | Accounting                                              |  |  |  |
| Credit Range:                              | American Studies                                        |  |  |  |
| Course Attailante                          |                                                         |  |  |  |
| Course Attribute:                          |                                                         |  |  |  |
|                                            | Arts Administration Elec                                |  |  |  |
| Get Courses                                | Reset                                                   |  |  |  |

Once the subject(s) has/have been selected, the results will display in a list format. The list provides course information, including the description, credits, department and division of the course, a link to the bookstore information. If the course is being offered in the semester that was chosen, you will see the Schedule Types highlighted. Clicking on that link will take you to a list of all the sections being offered for that semester, as well as the section meeting information.

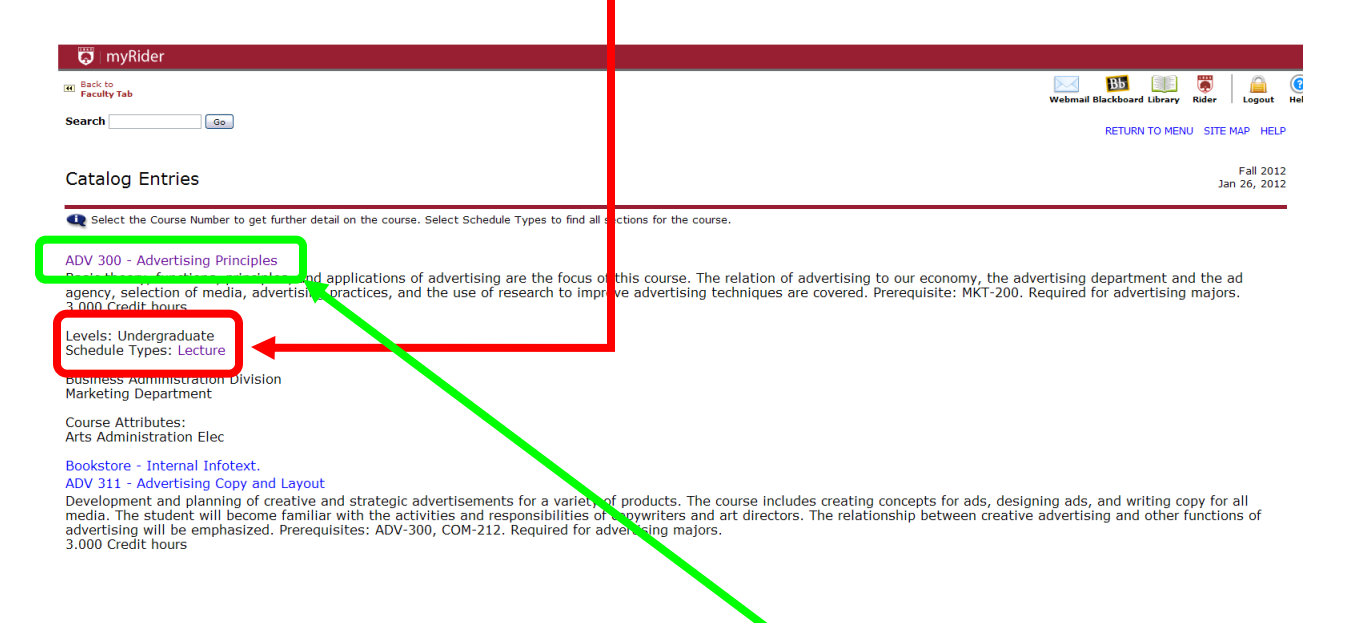

The second layer of information, found by clicking on the title of the class provides more details, including course attributes, restrictions and prerequisites. Also note that any courses listed as prerequisites are clickable, allowing you to see the course information for that course.

| 🔯   myRider                                                                                                    |                                                                               |                                                                                                    |
|----------------------------------------------------------------------------------------------------|-------------------------------------------------------------------------------|----------------------------------------------------------------------------------------------------|
| Back to Faculty Tab                                                                                                    |                                                                               | Webmail Blackboard Library Rider Logout Help                                                                                           |
| Search Go                                                                                                    |                                                                               | SITE MAP HELP                                                                                                    |
|                                                                                                    |                                                                               |                                                                                                    |
| Detailed Course Information                                                                                                    |                                                                               | Fall 2012<br>Jan 26, 2012                                                                                                    |
| $oldsymbol{Q}$ Select the desired Level or Schedule Type to find available classes for the transmission of the transmission of transmission of the transmission of transmission of transmiss | e co <sup>r</sup> se.                                                         |                                                                                                    |
| ADV 300 - Advertising Principles                                                                                                    |                                                                               |                                                                                                    |
| Basic theory, functions, principles, and applications of advertising are the<br>advertising practices, and the use of research to improve advertising tecl<br>3.000 Credit hours                                                                                                    | focue of this course. The relation of<br>niques are covered. Prerequisite: MK | dvertising to our economy, the advertising department and the ad agency, selection of media,<br>-200. Required for advertising majors. |
| Levels: Undergraduate<br>Schedule Types: Lecture                                                                                                    |                                                                               |                                                                                                    |
| Business Administration Division<br>Marketing Department                                                                                                    |                                                                               |                                                                                                    |
| Course Attributes:<br>Arts Administration Elec                                                                                                    |                                                                               |                                                                                                    |
| Bookstore - Internal Infotext.                                                                                                    |                                                                               |                                                                                                    |
| Restrictions:<br>Must be enrolled in one of the following Levels:<br>Underaraduate                                                                                                    |                                                                               |                                                                                                    |
| Must be enrolled in one of the following Majors:<br>Advertising                                                                                                    |                                                                               | -                                                                                                    |
| Pr - equisites:<br>Un ergraduate level MKT 200 Minimun Grae, Or D                                                                                                    | -                                                                             |                                                                                                    |
| Return to Previous New Se                                                                                                    | arch                                                                          |                                                                                                    |